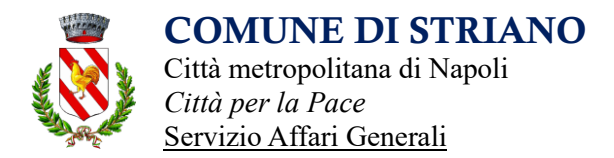

## Iscrizioni online alla refezione scolastica (MENSA) per l'A.S. 24/25

Gentili Genitori,

anche per il nuovo anno scolastico 2024/2025, per il servizio di ristorazione scolastica sarà utilizzato il portale **Schoolnet**, che permette di gestire in **modalità integrata** l'iscrizione ai servizi, la prenotazione del pasto, i pagamenti online, lo scarico della certificazione 730, le comunicazioni mediante un portale Web multilingua.

Rimane attivo il portale dello scorso anno per la domanda d'iscrizione online raggiungibile da qualsiasi PC o smartphone connesso alla rete dove le famiglie **DOVRANNO NECESSARIAMENTE PRE-ISCRIVERE** i propri figli al servizio mensa. La domanda di iscrizione (o il suo rinnovo se già iscritti) è da intendersi **OBBLIGATORIA PER TUTTI** in quanto coloro che non risulteranno iscritti o non rinnoveranno la propria iscrizione non potranno accedere ai servizi.

A partire dal giorno 26/08/2024 e fino al 22/09/2024 sarà quindi possibile iscriversi o rinnovare l'iscrizione dello scorso anno attraverso il nuovo Portale Iscrizioni Online secondo le modalità descritte di seguito.

## MODALITÀ D'ISCRIZIONE

## 1.A Nuovi iscritti

#### (Classi 3 e utenti che non hanno mai usufruito del servizio refezione)

L'accesso al portale dovrà essere effettuato accedendo al link <u>https://www1.eticasoluzioni.com/strianoportalegen</u>

#### Iscrizione con SPID tramite Portale Genitori

• I nuovi iscritti dovranno premere il tasto **Iscriviti con SPID** e scegliere dal menu a tendina il proprio Identity Provider (es Aruba, InfoCert ecc) e inserire le credenziali SPID del genitore che verrà associato all'alunno.

lscriviti con SPID

- Successivamente, inserire il Codice Fiscale dell'alunno e premere sul tasto 'Sono un nuovo iscritto'. Inserire tutti i dati richiesti dal modulo, salvare l'iscrizione e, infine, scaricare la documentazione utile generata al termine.
- Per un'eventuale modifica dell'iscrizione già salvata ed inoltrata all'ufficio, premere sempre il tasto **Iscriviti con SPID** al link indicato sopra e seguire il percorso descritto nel punto precedente.

## 1.B Rinnovo d'iscrizione

# (Tutti coloro che erano iscritti già dagli anni scorsi e devono proseguire con la classe successiva)

#### Rinnovo con SPID tramite Portale Genitori

Chi dovrà effettuare il rinnovo d'iscrizione dovrà collegarsi al Portale Genitori tramite il link <u>https://www1.eticasoluzioni.com/strianoportalegen</u> premere il tasto **Entra con SPID**, scegliere dal menu a

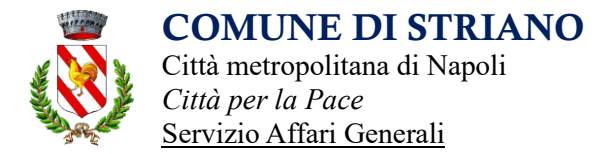

tendina il proprio Identity Provider (es Aruba, InfoCert ecc) e inserire le credenziali SPID del genitore associato all'alunno.

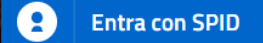

Successivamente, entrare nella sezione **Anagrafiche > Rinnova iscrizione** e proseguire con il rinnovo online.

Attenzione: in caso di iscrizione di più fratelli, iscrivere tutti gli utenti con lo stesso genitore/tutore.

## 2. Compilazione domanda

A questo punto sarà necessario compilare tutti i dati richiesti o, in caso di rinnovo, confermare quelli giù inseriti e integrare solo eventuali dati mancanti.

Inoltre, ci sarà la possibilità di salvare in bozza l'iscrizione online, premendo il tasto "Salva Bozza". In questo modo sarà possibile salvare i dati inseriti fino a quel momento per poter accedere di nuovo e inviare la domanda in un secondo momento.

Per poter salvare in bozza l'iscrizione è necessario aver compilato i dati dell'utente e del genitore e aver accettato l'autorizzazione al trattamento dei dati personali.

N.B. Per inviare l'iscrizione al gestore del servizio è necessario aver portato a termine la domanda online fino all'ultimo passaggio. Il salvataggio in bozza dell'iscrizione, infatti, non è sufficiente per considerare valida l'iscrizione.

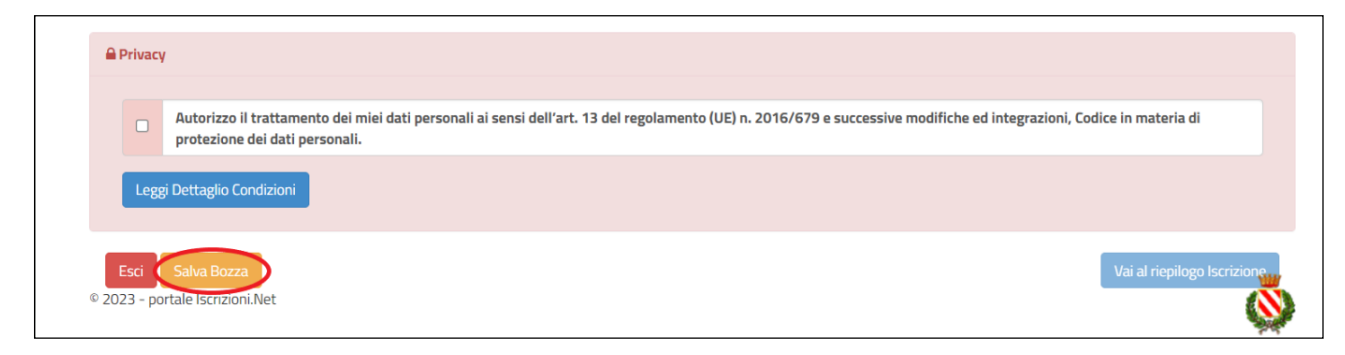

## 3. Salvataggio in bozza dell'iscrizione per gli utenti con SPID

Gli utenti che accedono al portale con SPID, al momento del salvataggio in bozza potranno accedere di nuovo all'iscrizione utilizzando sempre le stesse credenziali.

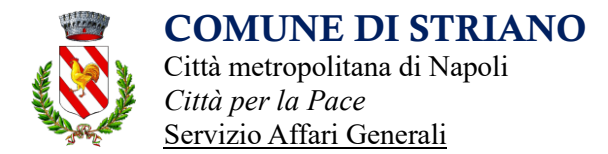

## 4. Riepilogo Dati

Una volta compilati tutti i campi previsti, si dovrà premere il tasto "Vai al riepilogo iscrizione".

| 🖨 Priv          | vacy         |                                                                                                    |
|-----------------|--------------|----------------------------------------------------------------------------------------------------|
|                 |              | Autorizzo il trattamento dei miel dati personali ai sensi dell'art. 13 del regolamento (UE) n. 2016/679 e successive modifiche ed integrazioni, Codice in materia di<br>protezione dei dati personali. |
|                 | Leggi        | Dettaglio Condizioni                                                                                                    |
| Esc<br>© 2023 / | ti<br>- port | Salva Bozza<br>tale Iscrizioni.Net                                                                                                    |

In questo modo si avrà la possibilità di verificare i dati inseriti. Per modificare eventuali dati sbagliati sarà necessario premere il tasto "Modifica iscrizione".

| A Privacy                   |                                                                                                    |
|-----------------------------|----------------------------------------------------------------------------------------------------|
|                             | Autorizzo il trattamento dei miei dati personali ai sensi dell'art. 13 del regolamento (UE) n. 2016/679 e successive modifiche ed integrazioni, Codice in materia di protezione dei dati personali. |
| Legg                        | i Dettaglio Condizioni                                                                                                    |
| <b>Esci</b><br>© 2023 - por | Indietro Salva Bozza Modifica Iscrizione Invia Iscrizione                                                                                                    |

Per inviare definitivamente l'iscrizione, si dovrà premere il tasto "Invia Iscrizione".

| Privacy             | v .                                                                                                    |               |
|---------------------|----------------------------------------------------------------------------------------------------|---------------|
|                     | Autorizzo il trattamento dei miei dati personali ai sensi dell'art. 13 del regolamento (UE) n. 2016/679 e successive modifiche ed integrazioni, Codice in materia o protezione dei dati personali.                                                                                                    | ti            |
| Legg                | gi Dettaglio Condizioni                                                                                                    |               |
| Esci<br>© 2023 - po | Indietro Salva Bozza Modifica Iscrizione Investigatione Investigation Investigation In | ia Iscrizione |

#### 5. Download documentazione

Al termine del processo, sarà possibile scaricare:

- ✓ *il riepilogo della domanda d'iscrizione compilata*
- ✓ *il manuale informativo* che spiega come utilizzare il portale (es. per effettuare un pagamento online a partire dall'avvio del nuovo AS)
- ✓ la lettera con le proprie credenziali d'accesso

Contestualmente il sistema invierà una e-mail all'indirizzo inserito in fase di iscrizione contenente il documento delle credenziali di accesso.

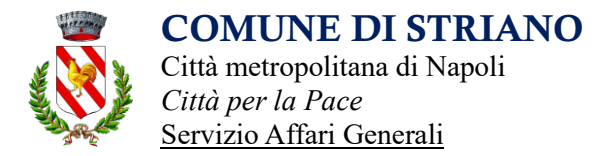

Il modulo online dovrà essere debitamente compilato e inviato (<u>senza lasciarlo in bozza</u>) entro e **non oltre il** giorno 22/09/2024.

## 6. Verifica dello stato dell'iscrizione

Una volta inviata l'iscrizione, il gestore del servizio dovrà verificarla e confermarla. Per verificare lo stato dell'iscrizione, si dovrà accedere di nuovo alla domanda, tramite il canale di autenticazione previsto dal vostro Ente, e visionare se l'iscrizione è stata confermata o meno tramite il box in alto.

| iouulo iscrizione - Anno S                  | LUIASULU |  |  |
|---------------------------------------------|----------|--|--|
| ✓ Stato Iscrizione                          |          |  |  |
| Stato Iscrizione: 🔵 Confermata              |          |  |  |
| Data primo salvataggio: 11/04/2023 17:24:12 |          |  |  |
| Data ultima modifica: 12/04/2023 09:05:53   |          |  |  |
| Data inserimento iscrizione:                |          |  |  |
| Dati del genitore/tutore                    |          |  |  |
| Dati del genitore/tutore                    |          |  |  |

Confidando in una proficua collaborazione, Vi rivolgiamo i nostri più cordiali saluti.